## MANUAL EXTRATO DE CANA Aliança e Penápolis PARTICIPAÇÕES S/A **INICIO PORTAL FORNECEDOR** NO MENU PRINCIPAL DO SITE - PASSE O MOUSE SOBRE O ITEM FORNECEDOR E CLIQUE EXTRATO EM EXTRATO. MANUAL VOCE SERA ENCAMINHADO PARA ESTE SITE, ONDE SE DEVE COLOCAR O LOGIN DE USUARIO E **SENHA** FORNECIDOS PELA Usuário Senha EMPRESA. APOS INSERIR CLIQUE EM ENTRAR. POSTERIORMENTE CLICE EM FORNECEDOR DE CANA. Fornecedor de cana MENU PRINCIPAL Agrícola Ficha Analítica de Área Extrato Fornecedor Transporte de Cana Relatório de Produção EXTRATO FORNECEDOR G-E-F 1-25-1 0 PREENCHA OS CAMPOS: Safra 2022/2023 • Gef 1-25-1 0 GEF: 1-25-1 SAFRA: ATUAL samento FECHAMENTO . TIPO DE PROCESSO, DATA 19 - 2022/2023 0 Safra Data Inicio 01/04/2021 INICIO E TERMINO. Data Término 03/05/2022 📋 CLIQUE EM SELECIONAR. Q~ lr Ações∨ Selecionar Nome Fornecedor 🔀 🗹 🔀 Débito $\checkmark$ 📩 Saido (-) × ✓ Saldo (+) Dados não encontrados Valoriza + FICHA ANALÍTICA DE ÁREA SELECIONE OS CAMPOS:

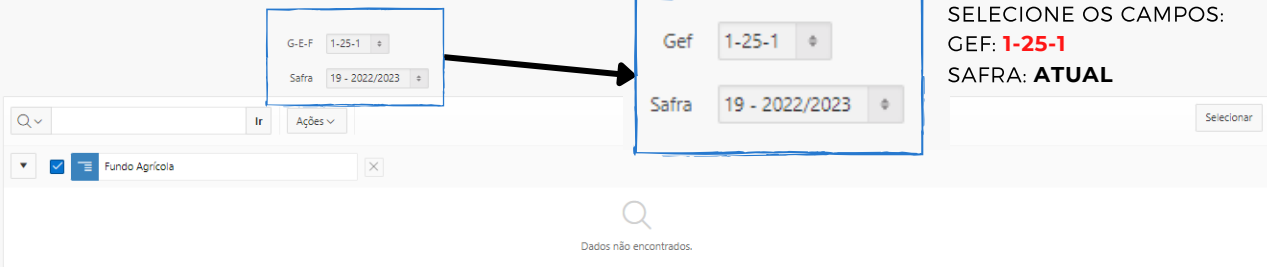

## MANUAL EXTRATO DE CANA Aliança e Penápolis PARTICIPAÇÕES S/A

## TRANSPORTE DE CANA

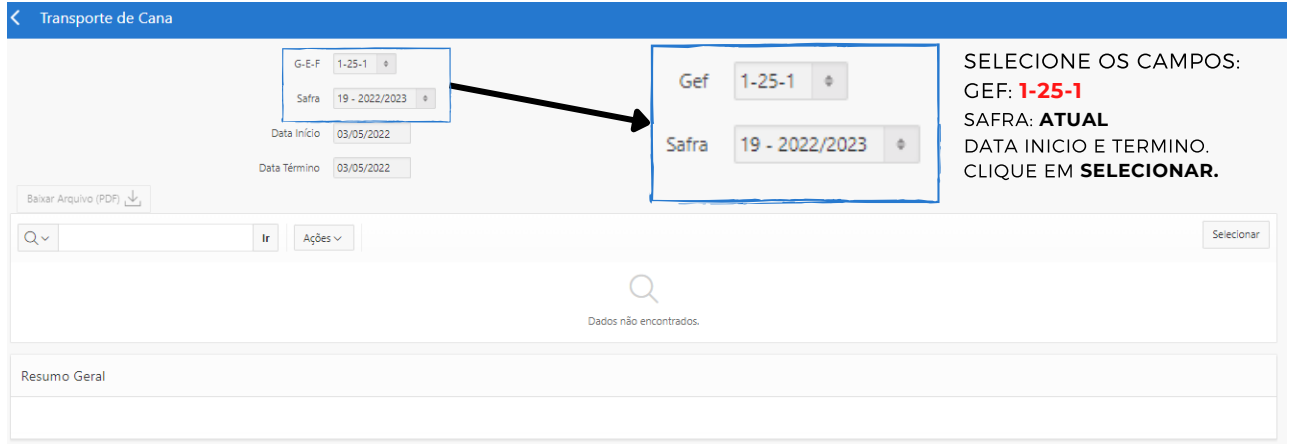

## **RELATÓRIO DE PRODUÇÃO**

| Kelatorio de Produção                                                          |                |                |              |           |             |           |               |                   |                                             |                                                                 |                    |               |
|--------------------------------------------------------------------------------|----------------|----------------|--------------|-----------|-------------|-----------|---------------|-------------------|---------------------------------------------|-----------------------------------------------------------------|--------------------|---------------|
| Gef 1-25-1 •<br>Safra 19 - 2022/2023 •                                         |                |                |              |           |             |           | Gef           | 1-25-1 0          | -25-1 • SELECIONE OS CAMPOS:<br>GEF: 1-25-1 |                                                                 |                    |               |
| * Valor de TCH não consolidado. Colheita do Fundo Agrícola n<br>Q ~ Ir Ações ~ |                |                |              |           |             |           | Safra         | 19 - 2022/2023    | 3 ¢                                         | DATA INICIO E TERMINO.<br>CLIQUE EM <b>SELECIONAR.</b> Seeconar |                    |               |
| Cód. Fdo Agr                                                                   | Fundo Agrícola | Área Total(Ha) | Área Arrend. | Área Muda | Área Refor. | Área Div. | Área Estimada | Produção Estimada | Tch Estimad                                 | o Área Realizada                                                | Produção Realizada | Tch Realizada |
|                                                                                | Total:         |                |              |           |             |           |               |                   |                                             |                                                                 | -                  | *             |
| 1-1                                                                            |                |                |              |           |             |           |               |                   |                                             |                                                                 |                    |               |